## AULA 1 Análise de Dados Legislativos e Eleitorais Utilizando o Programa Stata

Professor: Ernesto Friedrich de Lima Amaral Email: <u>eflamaral@gmail.com</u> Site do curso: www.ernestoamaral.com/stata20091.html

Data: 18/05/2009 Horário: 18:00–21:00

# Entendendo o Stata

O Stata possibilita gerenciamento de dados, análise estatística e elaboração de gráficos. Existem programas para tornar o Stata mais amigável para aqueles que não gostam de trabalhar com comandos, mas o curso será baseado no estilo padrão de comandos.

Principais janelas do Stata: Review, Variables, Results, Command e Do-file Editor.

Bancos de dados em Stata possuem extensão ".dta", e programas (*syntax*) possuem extensão ".do".

O Stata trabalha com os dados copiando-os na memória RAM. Em virtude disso, bancos de dados grandes podem ser de difícil gerenciamento no Stata. Quando um banco é aberto, nenhuma mudança é realizada até que você salve o banco. O fato de usar uma cópia dos dados é importante porque:

- Quando se utiliza o comando "use arquivo", os dados são copiados para a memória do computador, e o arquivo original é fechado.

 Você pode fazer o que quiser com os dados na memória, e a cópia permanente continuará a mesma em seu disco.

- A única forma de mudar uma cópia permanente dos dados é utilizando o comando "save".

– Além disso, se algum erro é reportado, nenhuma mudança é realizada no banco que se encontra na memória.

## Inserindo comentários

Para inserir comentários no Stata, simplesmente utilize asterisco (\*) antes do texto: \*Isso é um tido como um comentário no Stata

```
Ou utilize os símbolos "/*" e "*/", antes e depois do comentário:
/*Essa é uma outra forma de
inserir comentário no Stata*/
```

# Comandos que todos devem saber

O Stata tem vários comandos (por volta de 800). Fora os comandos estatísticos que interessam a muitas pessoas, aqui estão listados alguns comandos que todos devem saber do que se tratam:

| Categoria                                      | Comandos no Stata                                                                        |
|------------------------------------------------|------------------------------------------------------------------------------------------|
| 1. Obtendo ajuda                               | search, findit, help                                                                     |
| 2. Atualizando o Stata pela<br>internet        | update, net, ado, news                                                                   |
| 3. Interface de sistema<br>operacional         | pwd, cd, sysdir, mkdir, dir, erase, copy, type                                           |
| 4. Começando, salvando e terminando o trabalho | clear, set mem, set more, log, notes, exit                                               |
| 5. Importando dados para o Stata               | infix, input, infile, insheet                                                            |
| 6. Usando e salvando dados do<br>disco         | use, save, append, merge, compress                                                       |
| 7. Reportando dados básicos                    | describe, codebook, list, browse, edit, count, inspect, summarize, table, tabulate       |
| 8. Manipulação de dados                        | generate, replace, egen, rename, drop, keep, sort,<br>encode, decode, order, by, reshape |
| 9. Formatando                                  | format, label                                                                            |
| 10. Conveniência                               | display                                                                                  |

# 1. Obtendo ajuda

O comando "**findit**" procura informações de uma determinada palavra-chave. O "findit" faz uma procura completa, incluindo as procuras de "**help**" que procura por comando existente no Stata; "**search**" que procura pela palavra-chave na internet; e "**net search**" que procura por pacotes para instalação no site www.stata.com.

# 2. Atualizando o Stata pela internet

Para fazer atualização de comandos e procedimentos utilize o comando "update".

Para mostrar uma breve lista de recentes notícias e informações sobre o Stata, provenientes do site www.stata.com, digite "**news**".

Instalar um pacote de comandos: net install nomepacote, from(diretório\_ou\_url)]

Utilize o comando "ado" para listar pacotes instalados.

Para descrever pacotes instalados, digite: ado describe

# 3. Interface de sistema operacional

Alguns comandos básicos no Stata são importantes para lidar com o programa, e se assemelham aos comandos do DOS e UNIX:

- **pwd** Mostrar diretório em que se encontra.
- cd Mudar para diretório indicado.
- sysdir Mostrar diretório em que o Stata está instalado.
- **mkdir** Criar diretório em seu computador.
- **dir** Ver o conteúdo do diretório em que se encontra.
- **erase** Apagar arquivo no diretório especificado.
- **copy** Copiar arquivos para mesmo diretório ou diretório diferente.
- type Mostrar conteúdo de arquivo na tela do Stata.

Diretório em que o Stata está instalado:

```
. sysdir
STATA: C:\Programas\Stata10_SE\
UPDATES: C:\Programas\Stata10_SE\ado\updates\
BASE: C:\Programas\Stata10_SE\ado\base\
SITE: C:\Programas\Stata10_SE\ado\site\
PLUS: c:\ado\plus\
PERSONAL: c:\ado\personal\
OLDPLACE: c:\ado\
```

- UPDATES Stata dá preferência a arquivos nesse diretório.
- BASE Diretório com comandos originais.
- PLUS Armazena tudo oriundo da internet, também chamado de STBPLUS.
- PERSONAL Arquivos pessoais.
- c:\ado Comandos são armazenados em sub-pastas com a primeira letra do comando.

Nunca é bom utilizar o diretório em que o Stata está instalado para trabalhar, já que arquivos de programas podem ser apagados, ou arquivos pessoais podem ser removidos em uma atualização do programa. O recomendado é utilizar um diretório para cada projeto.

Você pode criar diretórios com o comando **mkdir** no Stata, ou no próprio Windows Explorer. Vamos supor que queremos criar um diretório para esse curso no drive C:\. Esses são os procedimentos:

cd C:\ mkdir cursodcp cd cursodcp mkdir dados cd dados A partir de agora, assim que começar o Stata, mude para o diretório recentemente criado: cd C:\cursodcp\dados

Se você criar um diretório com espaço entre as palavras, é necessário utilizar aspas: cd "C:\curso dcp\dados"

Você também pode ver o conteúdo de diretórios, apagar arquivos, copiar arquivos, e examinar o conteúdo de um arquivo.

Listar o conteúdo do diretório atual:

```
Listar os arquivos que possuem a extensão ".dta":
dir *.dta
```

Listar os arquivos que possuem a extensão ".dta" e nomes que começam com "prog" e possuem mais dois caracteres:

dir prog??.dta

Apagar um arquivo no diretório atual: erase meuarquivo.xyz

Copiar arquivo no diretório atual. Isso é importante para realizar cópia de segurança, antes de realizar mudanças em um arquivo:

copy meuarquivo.abc meuarquivo.bak

```
Copiar um arquivo para um diretório diferente:
copy D:\dados\meuarquivo.dta C:\cursodcp\dados\meuarquivo.dta
```

Ver o conteúdo de um arquivo: type meusdados.raw

#### 4. Começando, salvando e terminando o trabalho

Geralmente o comando "clear" inicia um programa ".do" para limpar a memória do Stata: clear

Estabelecendo a quantidade de memória alocada para o Stata: set mem 100m

Para que essa quantidade de memória seja permanente toda vez que abrir o Stata: set mem 100m, perm

Se grandes tabelas ou regressões forem ser geradas pelos seus comandos, é bom digitar o comando abaixo para que o programa não paralise a tela: set more off

Abrindo um arquivo ".log" para salvar o trabalho. O ideal é escrever esse comando no começo do arquivo ".do":

log using "C:\cursodcp\log\aula1.log", text replace

Salvando os comandos e tabelas geradas. O ideal é escrever esse comando no final do arquivo ".do":

log close

Para salvar somente os comandos, fazer um arquivo ".do" no "Do-file Editor". Se a janela "Review" tiver sido usada, clique com o botão direito do mouse para copiar o conteúdo e colar em um arquivo ".do".

Colocando avisos no banco de dados: notes: criar rótulos em português para variáveis p501-p511 e notes p201: verificar se variável foi codificada corretamente Listar todos avisos criados no banco de dados: notes

Encerrar o Stata: exit

Se houver um banco de dados aberto no Stata, o ideal é digitar o seguinte comando para encerrar o programa sem salvar os dados:

exit, clear

#### 5. Importando dados para o Stata

Importando dados de um arquivo texto que possui formato fixo para as colunas. Exemplos da "Demographic Health Survey" e do Censo:

infix v005 038-045 v012 062-063 v013 064 using "C:\DHS96\brir31fl.dat"

ou

infix v0001 001-005 v0002 006-008 v0003 009-010 using "C:\Censo\1960\rs.txt"

Importando dados manualmente para o Stata:

input nestu cuesti pais legis partido entrev
51 1 51 307 4 1
51 2 51 307 4 2
51 3 51 307 4 2
51 4 51 307 4 2
51 5 51 307 4 1
51 6 51 307 4 1
51 8 51 307 4 1
51 8 51 307 4 1
51 9 51 307 4 1
51 10 51 307 4 1
end

#### 6. Usando e salvando dados do disco

Com o comando "use", você abre um banco de dados no Stata, mas não muda o diretório: use c:\cursodcp\dados\Argentina51.dta

Se o diretório atual for c:\cursodcp\dados, simplesmente digite: use Argentina51.dta Já que os bancos de dados em Stata usam a extensão ".dta", você pode abrir o banco sem digitar a extensão:

use Argentina51

Se algum outro banco já estiver aberto, é preciso utilizar a opção "clear" para limpar a memória do Stata:

```
use c:\cursodcp\dados\Argentina51.dta, clear
```

Como vimos, o comando para abrir um banco é "use". Se não houver nenhum banco aberto, utiliza-se:

use arquivo.dta

```
Se o desejo for descartar tudo que estiver na memória, utiliza-se:
      use arquivo.dta, clear
```

Para salvar um banco pela primeira vez, utiliza-se: save arquivo.dta

```
Se o arquivo já existir, e você quiser gravar o banco por cima do anterior:
      save arquivo.dta, replace
```

Ou seja, um banco é salvo somente com o comando "save", tornando difícil perder os dados originais. Mesmo se o comando "save" não for usado intencionalmente, o Stata recusará gravar o banco por cima do original, se a opção "replace" não for colocada.

## 7. Reportando dados básicos

Para mostrar o sumário do banco de dados, com nome, tipo e rótulo das variáveis: describe

е

describe p501-p511

Para mostrar o sumário mais detalhado das variáveis do banco: codebook

Outra forma de mostrar informações sobre as variáveis do banco, com ilustração de quantidade de números negativos, positivos e "missings", além de um pequeno gráfico de ramos e folhas (com distribuição da variável entre os seus valores) é com o seguinte comando: inspect

Para contar quantos legisladores pensam que os riscos para consolidação da democracia são muito altos em decorrência da crise econômica (p502=4) e da dívida externa (p506=4): count if p502==4 & p506==4

Para mostrar o banco na tela de resultados do Stata, utilize o comando "list". Para mostrar as variáveis que indicam a opinião dos legisladores do partido UCR (partido=2) sobre as possíveis vantagens de um regime democrático (p201 e p202 originárias da pergunta P2 na página 1 do questionário), digite o comando:

list p201 p202 if partido==2

| l                                       | p201                                                     | p202                                                                           |
|-----------------------------------------|----------------------------------------------------------|--------------------------------------------------------------------------------|
| 21.                                     | la posib                                                 | la posib                                                                       |
| 22.                                     | la prote                                                 | la resol                                                                       |
| 23.                                     | la prote                                                 | la posib                                                                       |
| 24.                                     | la prote                                                 | la posib                                                                       |
| 25.                                     | la prote                                                 | el respe                                                                       |
| 26.                                     | la prote                                                 | la resol                                                                       |
| 27.                                     | la prote                                                 | la posib                                                                       |
| 28.                                     | la prote                                                 | el respe                                                                       |
| 29.                                     | la prote                                                 | la mayor                                                                       |
| 30.                                     | la prote                                                 | la posib                                                                       |
| 31.  <br>32.  <br>33.  <br>34.  <br>35. | la prote<br>el creci<br>la prote<br>la prote<br>la posib | la mayor  <br>la posib  <br>la posib  <br>la posib  <br>la posib  <br>la prote |
| 36.                                     | la prote                                                 | la posib                                                                       |
| 37.                                     | la mayor                                                 | el creci                                                                       |
| 97.                                     | la resol                                                 | la mayor                                                                       |
| 98.                                     | el respe                                                 | el creci                                                                       |
| 99.                                     | el respe                                                 | la posib                                                                       |
| 100.                                    | la posib                                                 | la prote                                                                       |
| 101.                                    | la posib                                                 | la resol                                                                       |
| 102.                                    | la prote                                                 | la posib                                                                       |
| 103.                                    | la prote                                                 | el respe                                                                       |

#### Se o rótulo da pergunta dificultar a visualização, utilize a opção "nolabel": list p201 p202 if partido==2, nolabel

|      | p201 | p202 |
|------|------|------|
| 21   |      |      |
| 21.  | 1 2  | 5    |
| 22.  |      | 8    |
| 23.  |      | 9    |
| 24.  | 1 2  | 6    |
| 25.  |      | 5    |
| 26   |      | 8    |
| 20.  | 1 2  | 3    |
| 28   | 1 2  | 5    |
| 20.  | 1 2  | 4    |
| 30   | 1 2  | 9    |
| 50.  |      |      |
| 31.  | 2    | 4    |
| 32.  | 1    | 9    |
| 33.  | 2    | 9    |
| 34.  | 2    | 9    |
| 35.  | 9    | 2    |
|      |      |      |
| 36.  | 2    | 9    |
| 37.  | 4    | 1    |
| 97.  | 8    | 4    |
| 98.  | 5    | 1    |
| 99.  | 5    | 6    |
|      |      |      |
| 100. | 3    | 2    |
| 101. | 6    | 8    |
| 102. | 2    | 6    |
| 103. | 2    | 5    |
|      | +    | +    |

Para mostrar o banco em uma tela separada, utilize o comando "browse". Como no exemplo anterior:

browse p201 p202 if partido==2 browse p201 p202 if partido==2, nolabel

Para visualizar todo o banco, simplesmente digite:

Para editar um banco, utilizasse o comando "edit" da mesma forma que o "list" e "browse". O comando "edit" pode ser acessado com o ícone "Data Editor" da barra de ferramentas.

Sem a utilização da opção "nolabel", as variáveis que aparecem em preto não possuem rótulos, aquelas que aparecem em azul possuem o rótulo visualizado, e as que apresentam a cor vermelha são variáveis nominais (*string* ou *character*).

É possível obter estatísticas básicas de variáveis com o comando "summarize" que é o mesmo que "sum". Podemos analisar as respostas quanto aos temas que podem representar uma ameaça ao risco de consolidação da democracia (p501 a p511):

| Variable                             | Obs                                            | Mean                                                     | Std. Dev.                                                | Min                        | Max                        |
|--------------------------------------|------------------------------------------------|----------------------------------------------------------|----------------------------------------------------------|----------------------------|----------------------------|
| p501<br>p502<br>p503<br>p504<br>p505 | 104<br>  104<br>  104<br>  103<br>  104        | 1.596154<br>3.144231<br>2.048077<br>3.048544<br>2.509615 | .6464125<br>.8409226<br>.9791993<br>.8561043<br>.9552633 | 1<br>1<br>1<br>1<br>1      | 4<br>4<br>4<br>4<br>4<br>4 |
| p506<br>p507<br>p508<br>p509<br>p510 | +<br>  103<br>  104<br>  103<br>  103<br>  103 | 3<br>3.086538<br>2.203883<br>3.38835<br>2.84466          | .9801961<br>.7896242<br>.7965517<br>.8311699<br>.9472073 | 1<br>1<br>1<br>1<br>1<br>1 | 4<br>4<br>4<br>4<br>4<br>4 |
| p511                                 | ,<br>  103                                     | 2                                                        | .8631906                                                 | 1                          | 4                          |

Note acima que essas variáveis variam de 1 (Nada) a 4 (Muito). É bom estar ciente que poderia haver casos iguais a 8 (Não sabe=NS) e 9 (Não respondeu=NC), o que enviesaria a análise.

Uma análise de percentil poderia ser feita com a opção "detail" que é o mesmo que "d": summarize p501-p511, detail

Variáveis nominais são automaticamente retiradas do sumário pelo Stata.

Para ordenar um banco de dados por uma variável ou conjunto de variáveis, utilize a opção "sort": sort partido

Para realizar uma tabela de uma variável, utilize o comando "tabulate", que é o mesmo que "tab". As opções de "nolabel", "if" e "missing" também podem ser utilizadas: tab p501 if p501!=1, nolabel missing

Para realizar um cruzamento entre partido político e a variável p501: tab partido p501

Para gerar tabelas simples para cada uma das variáveis listadas: tabl partido p501-p511 Para gerar tabelas com cruzamentos entre duas variáveis para todas combinações possíveis: tab2 partido p501 p502

Para obter a média, desvio padrão e freqüência da variável p501 em cada partido: tab partido, summarize (p501)

### 8. Manipulação de dados

Transformar variável numérica em variável nominal (*string*), utilize o comando "decode": decode partido, generate(nomepart)

Transformar variável nominal em variável numérica, utilize o comando "encode": encode nomepart, generate(numpart)

Verificando o que foi feito: browse partido nomepart numpart

O comando "tostring" não exige a criação de uma nova variável para transformar uma variável numérica para nominal. Isso só funciona se a variável não tiver rótulo (*label*): tostring nestu, replace

O comando "destring" pode converter todas variáveis nominais para numéricas em um único comando:

destring, replace

- Alocar determinadas variáveis para o começo do banco: order p501-p511
- Mover uma variável para uma posição anterior à segunda variável indicada no comando: move entrev pais

Colocar em ordem alfabética as variáveis listadas e movê-las para o começo do banco: aorder legisbis partido departam

Para excluir uma variável ou conjunto de variáveis do banco, utilize a opção "drop". Foi escolhido o número do estudo (nestu), pois ele não varia no banco de dados: drop nestu

Note que só excluímos a variável da cópia do banco que está na memória RAM, e não a que está originalmente no disco.

Para remover observações do banco, utilize o comando "drop" com indicação da primeira e última observações a serem retiradas. Por exemplo, vamos remover as observações de 5 a 10: drop in 5/10 Essa remoção pode também ser feita de outras formas. Por exemplo, vamos remover aqueles que consideram que as relações entre as forças armadas e o governo (p501=1) não apresentam risco para a consolidação da democracia:

| dr | drop | ιİ | p501==1  |           |     |         |   |         |
|----|------|----|----------|-----------|-----|---------|---|---------|
| ou | drop | if | p501!=2  | & p501!=  | 3 & | p501!=4 | & | p501!=. |
| ou | drop | if | p501<2   |           |     |         |   |         |
| ou | drop | if | p501<2 & | & p501>=1 |     |         |   |         |

No Stata, o "missing" é o maior número (ao contrário do SAS), por isso o comando "drop if p501<2" não exclui os valores de p501 iguais a "missing".

É possível também escolher por manter determinadas variáveis no banco com o comando "keep": keep if p501!=1

ou

```
keep if p501==2 | p501==3 | p501==4 | p501==.
```

Somente recapitulando:

- == igual
- != diferente
- > maior
- >= maior/igual
- < menor
- <= menor/igual
- & E

| OU